## Windows XP 向け USB 接続モード ドライバインストール方法

WindowsXP は USB 接続モードを OS で基本サポートしていないため、URoad-Aero と PC を USB ケーブルで接続し、 下記の手順に従って端末内蔵のドライバをインストールしてください。

- ※なお、本マニュアルは URoad-Aero の USB 接続モードを「ON」にした状態を前提条件としています。 USB 接続モー ド設定方法は、WindowsXP 以外の PC 等より"Web 設定画面"、または ios/Android 専用アプリ"URoad-Magic"で設 定できます。
- 1, URoad-Aero とPCを USB ケーブルで接続してください。
- 2、「新しいハードウェアの検出ウィザード」が表示されます。
- 3、「はい、今すぐおよびデバイスの接続時には毎回接続します」を選択し、「次へ」をクリックします。

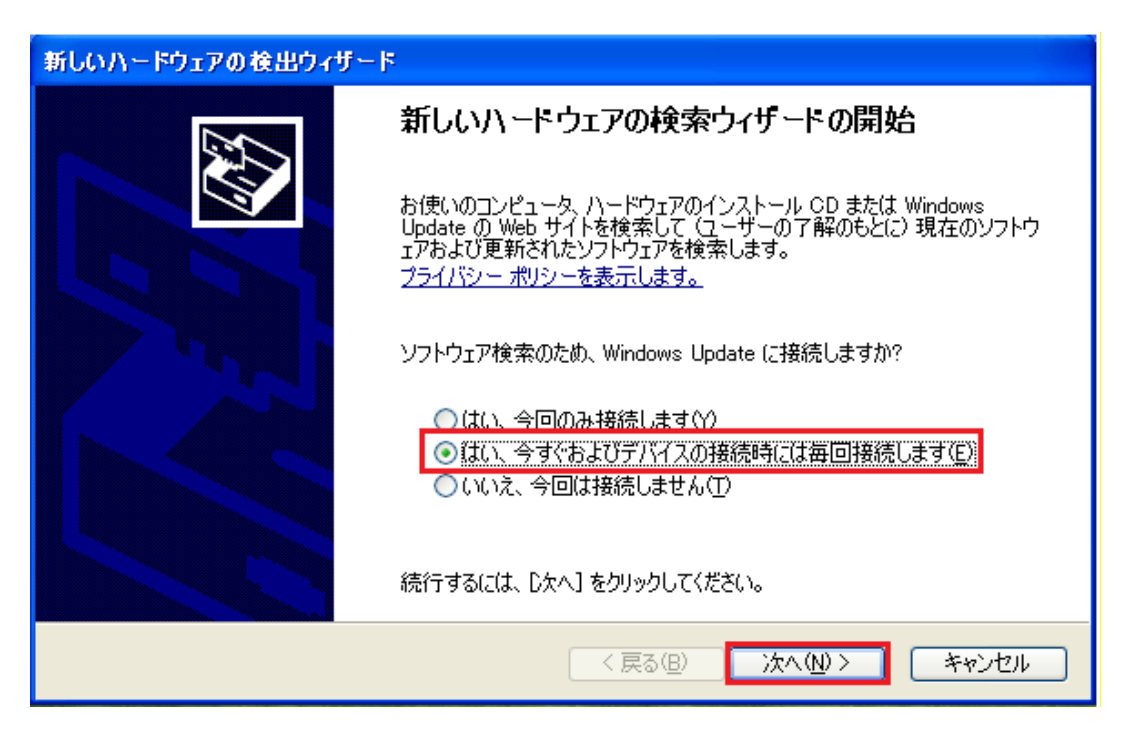

4、「一覧または特定の場所からインストールする(詳細)」を選択し、「次へ」をクリックします。

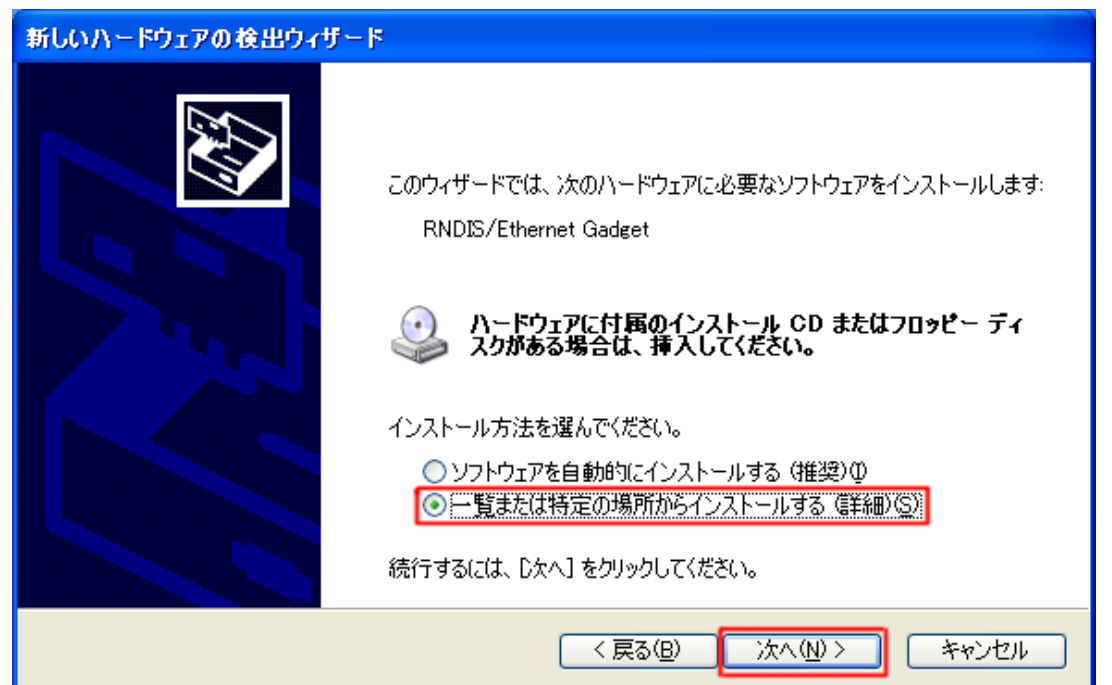

5, 以下の画面で約 30 秒待機します。(別途操作不要)。

| 新しいハードウェアの検出ウィザード                                                                                                    |  |  |
|----------------------------------------------------------------------------------------------------|--|--|
| 検索とインストールのオブションを選んでください。                                                                                               |  |  |
| ● 次の場所で最適のドライバを検索する(S)<br>下のチェック ボックスを使って、リムーバブル メディアやローカル パスから検索できます。検索された最適のドラ<br>イバがインストールされます。                     |  |  |
| <ul> <li>✓リムーバブル メディア (フロッピー、CD-ROM など) を検索(M)</li> <li>□ 次の場所を含める(Q)</li> <li>E¥</li> </ul>                           |  |  |
| <ul> <li>○検索しないで、インストールするドライバを選択する(D)</li> <li>一覧からドライバを選択するには、このオブションを選びます。選択されたドライバは、ハードウェアに最適のものとは限りません。</li> </ul> |  |  |
| < 戻る(B) 次へ(N) > キャンセル                                                                                                  |  |  |

6, "マイコンピュータ"で "Modacom RNDIS"というデバイスの自動認識が完了したことを、確認します。

| S 41 1021-8                                                                                                    |                             |                   |             |
|----------------------------------------------------------------------------------------------------|-----------------------------|-------------------|-------------|
| ファイル(E) 編集(E) 表示(V) お気に入                                                                                                    | .り( <u>A)</u> ツール(T) ヘルプ(H) |                   |             |
| 🜀 戻る 👻 🌍 🔹 🏂 🔎 検索                                                                                                    | խ วォルダ 💷 -                  |                   |             |
| ንአታልወቃአን                                                                                                    | このコンピュータに保管されているファイル        |                   |             |
| <ul> <li>システム情報を表示する</li> <li>プログラムの追加と削除</li> </ul>                                                                                                    | 共有ドキュメント                    | MODACOM ወドキュメント   |             |
| ひっていたいです。     ひっていたいです     ひっていたいです     ひっていたいたいです     ひっていたいです     ひっていたいです     ひっていたいです     ひっていたいです     ひっていたいです     ひっていたいです     ひっていたいです     ひっていたいです     ひっていたいです     ひっていたいです     ひってい | ハード ディスク ドライブ               |                   |             |
| その他 🛞                                                                                                    | 🌍 ೦-カル ディスク (C:)            |                   |             |
| <ul> <li>● マイネットワーク</li> <li>● マイドキュメント</li> <li>● 共有ドキュメント</li> </ul>                                                                                                    | リムーバブル記憶域があるデバイス            |                   |             |
|                                                                                                    | 35 インチ FD (A.)              | DVD-RAM ドライブ (D:) |             |
| 詳細 ②<br>Medacem RNDIS (E-)                                                                                                    | Modacom RNDIS (E)           |                   |             |
| CD ドライブ<br>ファイル システム: CDFS                                                                                                    |                             |                   |             |
| 空き領域: 0 バイト<br>合計サイズ: 420 KB                                                                                                    |                             |                   |             |
|                                                                                                    |                             |                   |             |
|                                                                                                    |                             | 🕴 🖮 💙 🔺 般 🥞       | 🥔 😰 сарь 📮  |
| 🛃 🗶 - K 🔰 💈 २४ २४४२ - ४                                                                                                    |                             | 36                | 9 🧐 🏷 16:26 |
|                                                                                                    |                             |                   |             |

7, 自動認識されたデバイスの文字列(以下の場合は"E")を確認した後、「次の場所で最適のドライバを検索する」を 選択し、「次の場所を含める」を選択後、「次へ」をクリックします。

| 新しいハードウェアの検出ウィザード                                                                                                    |
|----------------------------------------------------------------------------------------------------|
| 検索とインストールのオブションを選んでください。                                                                                                    |
| <ul> <li>◇ 次の場所で最適のドライバを検索する(S)</li> <li>下のチェック ボックスを使って、リムーバブル メディアやローカル パスから検索できます。検索された最適のドライバがインストールされます。</li> <li>□リムーバブル メディア (フロッピー、CD-ROM など)を検索(M):</li> <li>◇ 次の場所を含める(Q):</li> <li>E¥</li> <li>◆ 検索しないで、インストールするドライバを選択する(D)</li> <li>→覧からドライバを選択するには、このオブションを選びます。選択されたドライバは、ハードウェアに最適のものとは取りません。</li> </ul> |
| < 戻る(B) 次へ(M) > キャンセル                                                                                                    |

## 8, WindowsXP が指定された場所でドライバを検索します。(別途操作不要)

| 新しいハードウ: | 『アの検出ウィザード            |                    |  |
|----------|-----------------------|--------------------|--|
| 検索していま   | す。お待ちください             |                    |  |
| œ∎       | RNDIS/Ethernet Gadget |                    |  |
|          |                       | Q                  |  |
|          |                       |                    |  |
|          |                       | く <b>戻る(B)</b> 次へ( |  |

## 9、 ソフトウェアをインストールします。(別途操作不要)

| 新しいハードウェアの検出ウィザード |                                                   |  |  |  |
|-------------------|---------------------------------------------------|--|--|--|
| <b>ソフトウェアを</b> ⁄  | インストールしています。お待ちください                               |  |  |  |
| <b>⊞</b> ≌        | Windows Mobile-based Internet Sharing Device      |  |  |  |
|                   | usb8023x.sys<br>コピー先: D.¥WINDOWS¥system32¥DRIVERS |  |  |  |
|                   | < 戻る(B) 次へ(N) > キャンセル                             |  |  |  |

## 10,「完了」をクリックし、USB ケーブルを取り外します。

| 新しいハードウェアの検出ウィザー | ۶.                                           |
|------------------|----------------------------------------------|
|                  | 新しいハードウェアの検索ウィザードの完了                         |
|                  | 次のハードウェアのソフトウェアのインストールが完了しました。               |
|                  | Windows Mobile-based Internet Sharing Device |
|                  | [完了] をクリックするとウィザードを閉じます。                     |
|                  | < 戻る(B) <b>完了</b> キャンセル                      |

11,約10秒後、取り外したUSBケーブルを再度接続すると、USB接続モードが使用可能です。